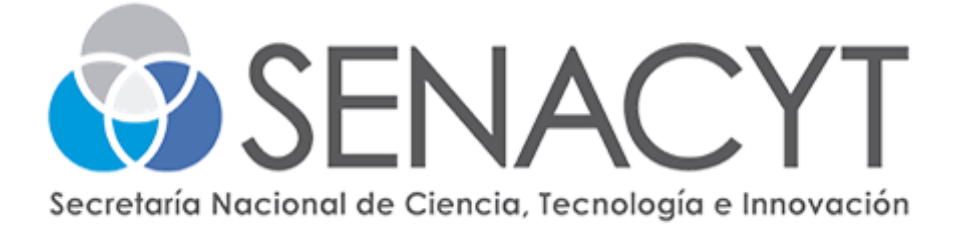

# GUÍA DE USUARIO

# TALENTO

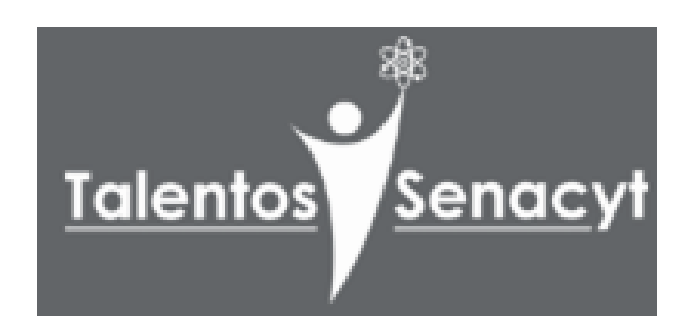

Versión 1

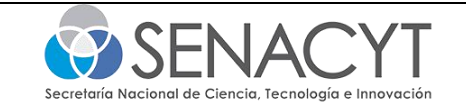

## PASOS PARA EL REGISTRO DE CANDIDATO(A)

Paso 1: Hacer clic en el botón de registro y seleccionar "Candidato".

| Iniciar sesión               | Registro         |
|------------------------------|------------------|
|                              | Candidato(a)     |
|                              | Organización     |
| el país a través de la inser | ción laboral del |

**Paso 2:** Completar el formulario proporcionado y aceptar los términos y condiciones. **Paso 3:** Después de completar el registro, serás redirigido automáticamente al tablero principal.

| F                                       | Registro                           |                                                                         |          |
|-----------------------------------------|------------------------------------|-------------------------------------------------------------------------|----------|
| Candidato                               | Organización                       | Talanto di Talanto di Talanto Citata fondata E Diganicociones fondata ( | Vore     |
| Nombre *                                | Apellido *                         | Yorelika Ponce<br>                                                      | Editor h |
| Cédula *                                | Ponce                              |                                                                         |          |
| 3 ~ N<br>Correo electrónico *           | ▼ 741 31                           | erifi Pursos de veza                                                    | Currie   |
| yponce@senacyt.gob.paj                  |                                    |                                                                         |          |
| Contraseña *                            | Confirmar contraseña *             |                                                                         |          |
|                                         | Continnar Contraseña               |                                                                         |          |
| He leido y acepto los Té<br>privacidad. | iminos y Condiciones & Política de |                                                                         |          |
|                                         | Crear cuenta                       | Todos los derechos reservados por IBNACYT 62023 Tolenio                 |          |

#### PASOS PARA AGREGAR TU INFORMACIÓN GENERAL

- Paso 1: Seleccionar Perfil
- Paso 2: Llenar el Formulario con la Información Solicitada
- Paso 3: Presionar el Botón Guardar
- Paso 4: ¡Listo! Tu Información ha sido Guardada Exitosamente

|                       |                    | 🙂 Perfil de candidato actualizado con éxito.                |
|-----------------------|--------------------|-------------------------------------------------------------|
| rimera Nombre: *      | Apellido: *        |                                                             |
| Yoneika               | Ponce              | General Currículum Información de carrera Constructor de CV |
| imali: •              | Segundo Apellic    |                                                             |
| yponce@senacyt.gob.pa | Segundo Ape        |                                                             |
| echa de nacimiento:   | Sexo: *            |                                                             |
| 1998-01-28            | Masculino Femenino | Primera Nombre: *                                           |
| labilidades: *        | Idlomas: *         | Voreika                                                     |
| X Anólisis de datos   | ×Español           | , orona                                                     |
|                       |                    | Email: *                                                    |
| stado civil: *        | Nacionalidad:      |                                                             |
| Soltero(a)            | panameña           | yponce@senacyt.gob.pa                                       |
| ipo de persona:       | Documento:         |                                                             |
| Natural               | Cédula             | fecha de nacimiento:                                        |

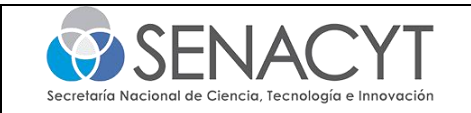

### PASOS PARA SUBIR UN CURRÍCULUM

| Paso 1: Hacer clic en perfil.                                                                                                    |                                                 | av See Talento 🖪 Tablero 🧟                                                | ) Perfil 🏠 Ofertas favoritas 🗒 Organiz                      |
|----------------------------------------------------------------------------------------------------|-------------------------------------------------|---------------------------------------------------------------------------|-------------------------------------------------------------|
| Paso 2: Acceder a la sección "Currículum"                                                                                                    |                                                 | General <u>Currículum</u> Información (                                   | de carrera Constructor de CV                                |
| Paso 3: Seleccionar la opción para subir tu                                                                                                    | ı currículum.                                   |                                                                           | Es obligatorio subir su h                                   |
| Paso 4: Asignar un título y elegir el archivo                                                                                                    | o correspondiente.                              |                                                                           |                                                             |
| Paso 5: Opcionalmente, guardar la configu                                                                                                    | uración predetermin                             | ada. 🕻 🔺                                                                  | Yoreika Ponce                                               |
| Paso 6: Hacer clic en "Guardar".                                                                                                    |                                                 |                                                                           |                                                             |
| Paso 7: Ahora podrás visualizar tu currícul                                                                                                    | um en la pantalla.                              | tas de empleo de Talento                                                  | Subir Curriculum                                            |
| al landers 🗈 met 🗴 allerate landers 🛎 transmissione landers 1 💦 🐇 🆓                                                                                                    |                                                 |                                                                           | ACCIÓN                                                      |
| valovnopolini de converció<br>trutos * valovnopolini de converció<br>trutos * valovnopolini de trutos a trutos a | 👌 Talento 👩 Tableco 🋞 Peefii 🤹 Oler             | tas fovoritas 🛛 🗑 Organizaciones fovoritas 🗦                              | C A Yoreika Ponce                                           |
| Micu, 2021 Heles<br>Facegar archives *<br>Entercolarer archive Maguro archive salas.                                                                                                    | General Curriculum (Información de carrero) Con | structor de CV<br>Es obligatorio subir su hoja de vida para poder aplicas | ra las ofertas de empleo de Talento <u>Bubl: Curriculum</u> |
| Materiana B resultations                                                                                                    | TÎTULO12                                        | FECHA DE CREA                                                             | ACIÓN*+ ACCIÓN                                              |
| Gundar Concare                                                                                                    | NRCv_2003(befoult)                              | 25° sep., 2023                                                            | A #                                                         |

#### PASOS PARA AGREGAR LA INFORMACIÓN DE CARRERA

Paso 1: Ingresar a tu Perfil

Paso 2: Ingresar a la pestaña de información de carrera

Paso 3: Buscar la opción "Añadir Puesto" y hacer clic en ella para empezar a agregar información sobre tu empleo actual o anterior.

| seneral Cumculum Información de carrera Constructor de Cv |                   |
|-----------------------------------------------------------|-------------------|
| Años de experiencia en la industria                       | Nombre del puesto |
| No hay experiencia disponible.                            |                   |
|                                                           |                   |
| Educación                                                 | Añodir Educación  |
| No hay educación disponible.                              |                   |

Paso 4: Completar los campos del formulario con la información relevante sobre tu puesto de trabajo, asegurándote de proporcionar detalles precisos.

| a 🙃 Perfit 🚸 Ofertas favoritas 🕅 Oraaniz | aciones favoritas  | Nombre del puesto       |                         |
|------------------------------------------|--------------------|-------------------------|-------------------------|
| Añadir Educación                         | ×                  | C Experiencia Titulo: * | Organización: *         |
| Nivel de grado: *                        | Titulo Obtenido: * | Experiencia Titulo      | Örganización            |
| Seleccione nivel de carrera              | Titulo Obtenido    | Pols: *                 | Provincia:              |
| Pais: *                                  | Provincia:         | Seleccionor pois        | Seleccione estado       |
| Seleccionar país                         | Seleccione estado  | Ciudad selecta          | Fecho de Inicio         |
| Cludiad:                                 | Universidad: *     | Fecho Final             | Actualmente Trabajando: |
| Ciudad selecta                           | Universidad        | Fecho Finol             |                         |
| Índice académico obtenido: *             | Año:*              | Descripción:            |                         |
| Índice académico obtenido                | Seleccionar año    | Descripción             |                         |
|                                          |                    |                         |                         |
|                                          | Guardar Cancelor   |                         | Guardar Can:            |

Paso 5: Si deseas agregar información educativa, hacer clic en "Añadir Educación" para ingresar tus antecedentes académicos.

Paso 6: Después de haber ingresado toda la información necesaria, presionar el botón "Guardar" para almacenar tus actualizaciones.

Paso 7: Paso 6: ¡Listo! Tu Información ha sido Almacenada.